OTPアプリのアップデートについて

## アップデート 手順1

「Playストア」 アプリア 1 イコンをタップし、 「Playストア」 アプリを 起動します。

> ※詳細な手順は「Playス トア」アプリのバージョ ンによって異なります。

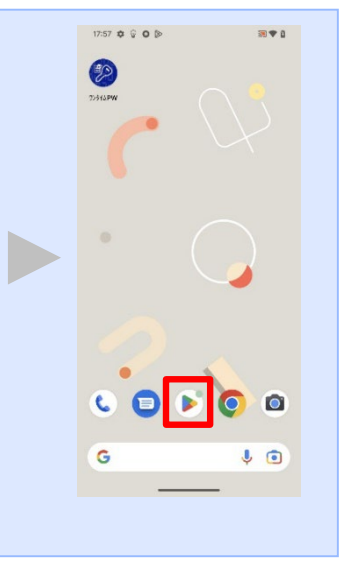

.....

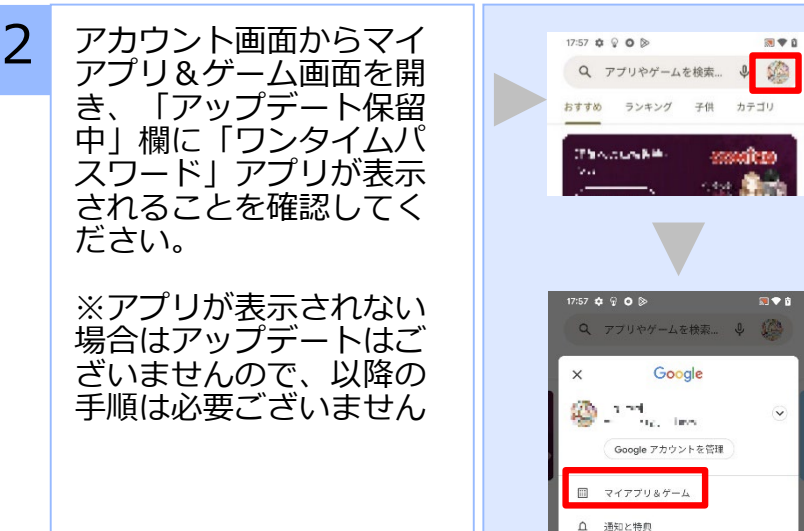

をタップし、アカウ ントページを表示し visioninto. てください。 🗩 🕈 🗊 アカウントページか らマイアプリ&ゲー ムボタンをタップし てください。 🖲 🌩 🖞 「ワンタイムパスワ アップデート インストール済み ライブラリ 共有 ード」アプリ右側の 有害なアプリは見つかりませんでした Play プロテクトによる前回のスキャン:24分 C 更新ボタンをタップ してください。 アップデート保留中(8 ... すべて更新 更新には時間がかか 更新 る場合がございます。

「Playストア」アプ リアイコンをタップ

アカウントアイコン

してください。

17:57 🏚 🖗 O 🖻

← マイアプリ&ゲーム

更新

Google ドライブ

OTPアプリのアップデートについて

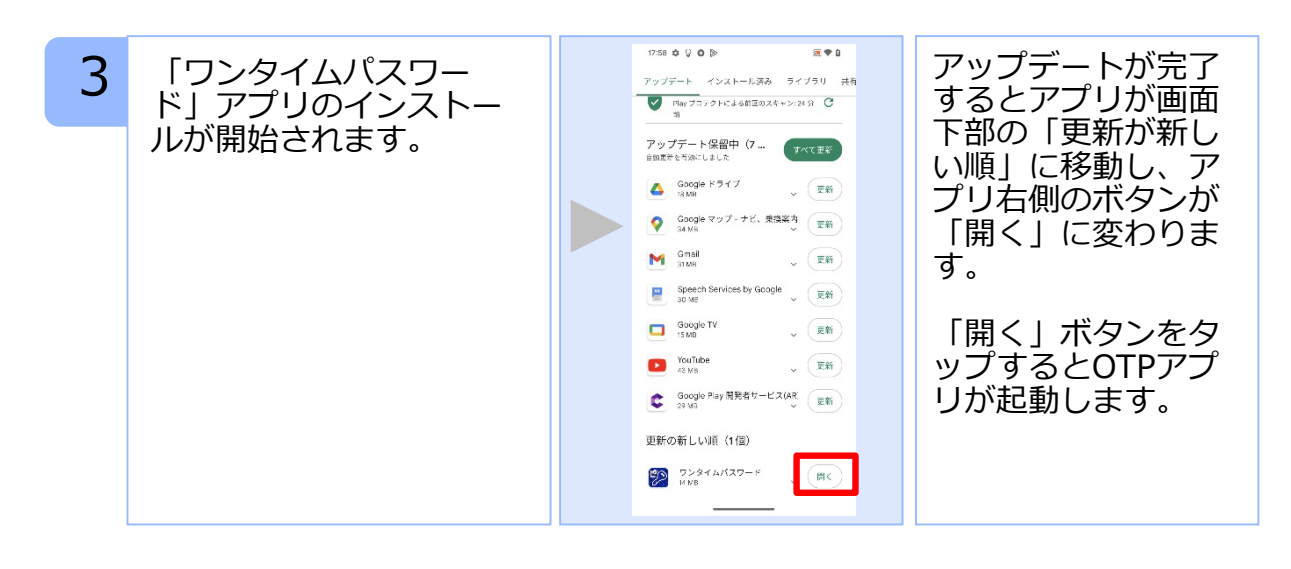

## 手順2 OTPの表示確認

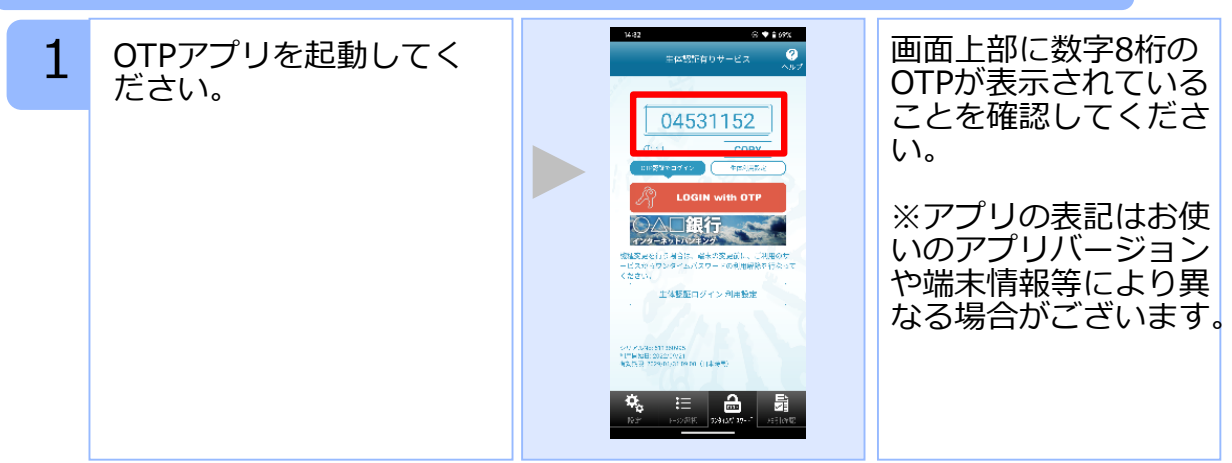